To Buy and Sell on Future1Exchange go to <a href="https://www.future1exchange.com/index">https://www.future1exchange.com/index</a> . Click on Log In

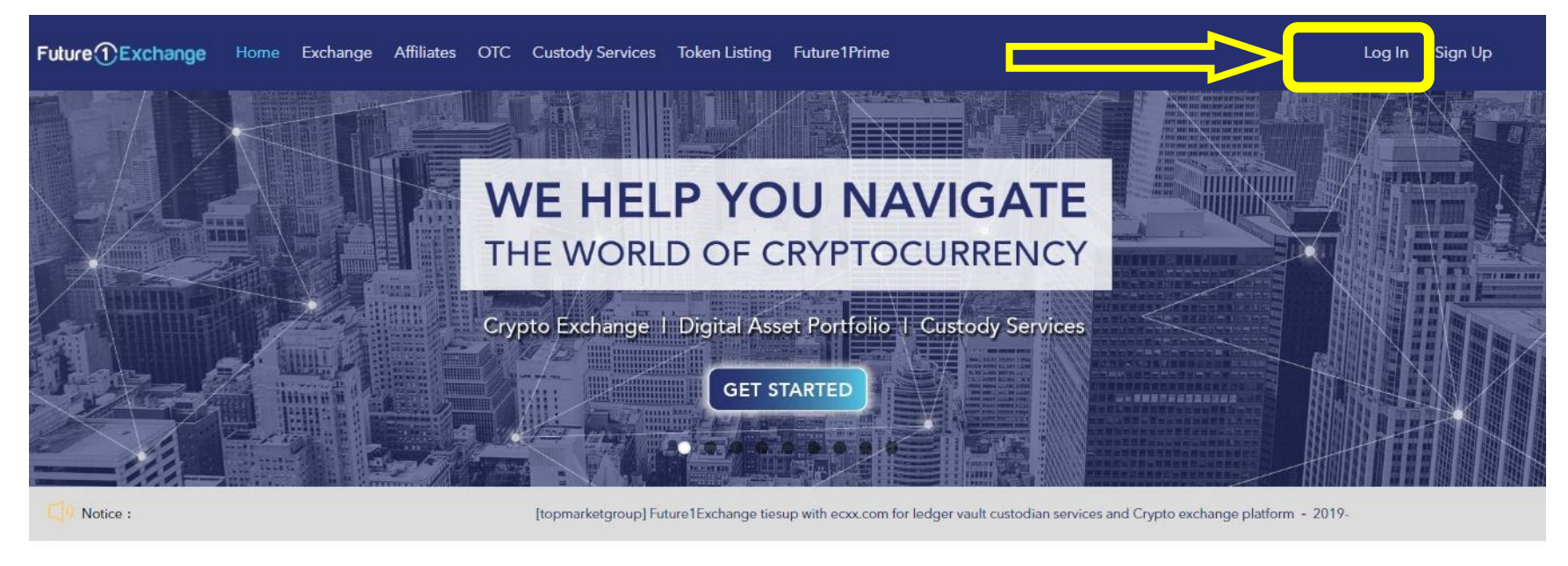

| *USDT | BTC        |              |                    |                     | Search Currency Q |
|-------|------------|--------------|--------------------|---------------------|-------------------|
| Token | Last Price | Change (24h) | Lowest Price (24h) | Highest Price (24h) | Volume (24h)      |

Type your login credentials and then click on Log In

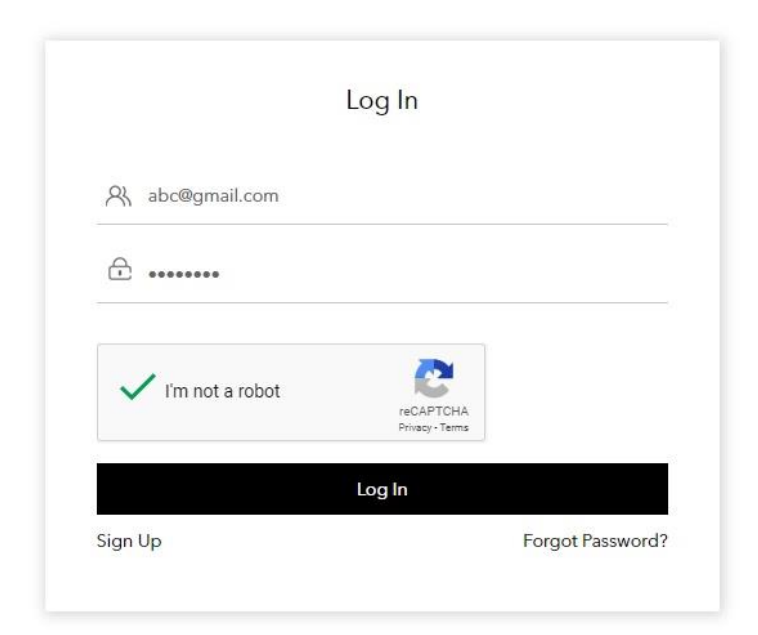

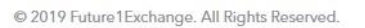

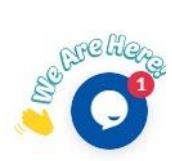

You can deposit token under Wallet section – Token Deposit. Click on any token and get the wallet address of that token. For example here we have clicked on ETH to get ETH wallet address. You can deposit ethereum on this address from your ethereum wallet.

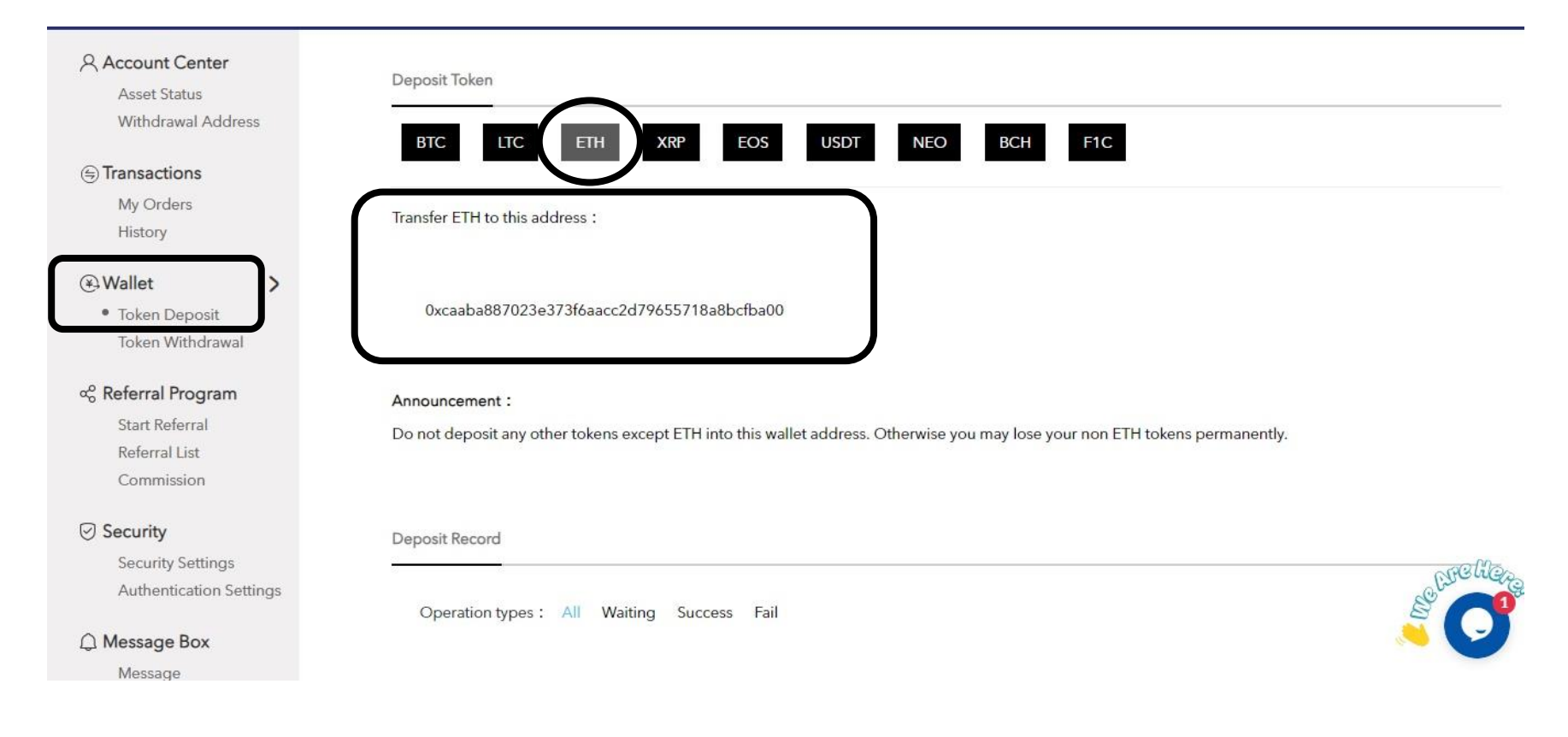

You can deposit ethereum from your metamask account. Type the ethereum address from Future1exchange, type the amount and click on Next. For detail understanding on how to use Metamask you can refer to Metamask printshot.

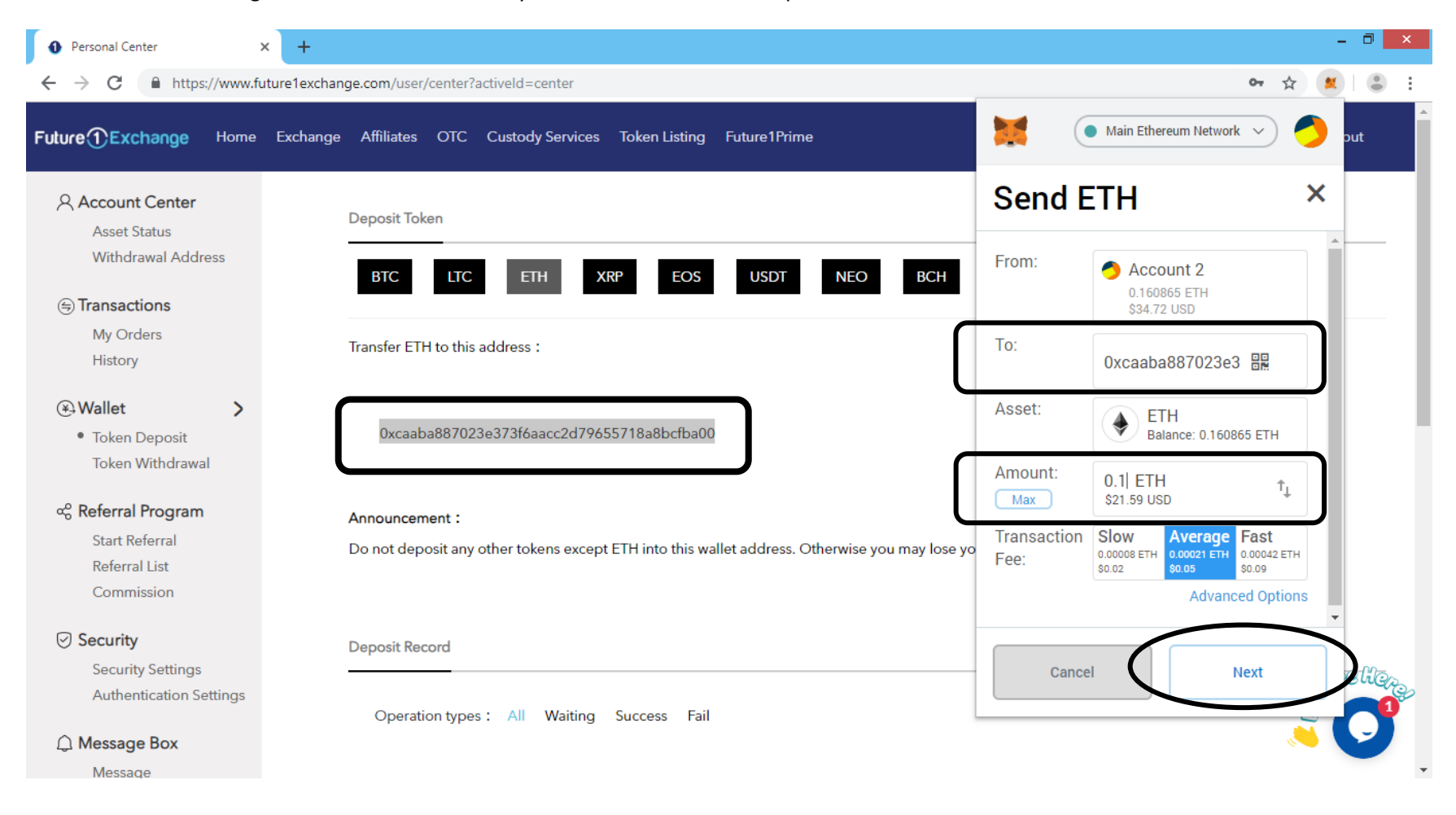

You can deposit ethereum from your myetherwallet account. Type the ethereum address (F1c address is the same as ethereum address) from Future1exchange, type the amount and click on Next. For detail understanding on how to use Myetherwallet you can refer to Myetherwallet printshot.

| C MyEtherWallet Inc [US] https://vintage.myetherwallet.com/#send-transaction         | 4                                                                                                    |
|--------------------------------------------------------------------------------------|----------------------------------------------------------------------------------------------------|
| New Wallet Send Ether & Tokens 🞇 Swap Send Offline Contracts ENS DomainSale Check T> | The network is really full right now. Check <b>Eth Gas Station</b> for gas price to use<br>X Status View Wallet Info Help |
| Send Ether & Tokens                                                                  |                                                                                                    |
| Send Ether & Tokens                                                                  |                                                                                                    |
| To Address                                                                           | Account Address                                                                                                    |
| 0xcaaba887023e373f6aacc2d79655718a8bcfba00                                           | 0x6a8A57e087610E509BE7C653<br>DC07ce4b4aa0C6B1                                                                            |
| Amount to Sand                                                                       | Account Balance                                                                                                    |
| Amount to Senu                                                                       | 0.113792327328109328 ETH                                                                                                  |
| 1 ETH •                                                                              | Transaction History                                                                                                    |
| Send Entire Balance                                                                  | ETH (etherscap in)                                                                                                    |
| e Gas Limit                                                                          | Tokens (Ethplorer.io)                                                                                                    |
| 21000                                                                                |                                                                                                    |
| +Advanced: Add Data                                                                  | Learn more about 🚦 Ledger                                                                                                 |
|                                                                                      | protecting your<br>funds.                                                                                                 |
| Generate Transaction                                                                 | 0 0                                                                                                    |
|                                                                                      |                                                                                                    |

#### Press Confirm to proceed with the transaction

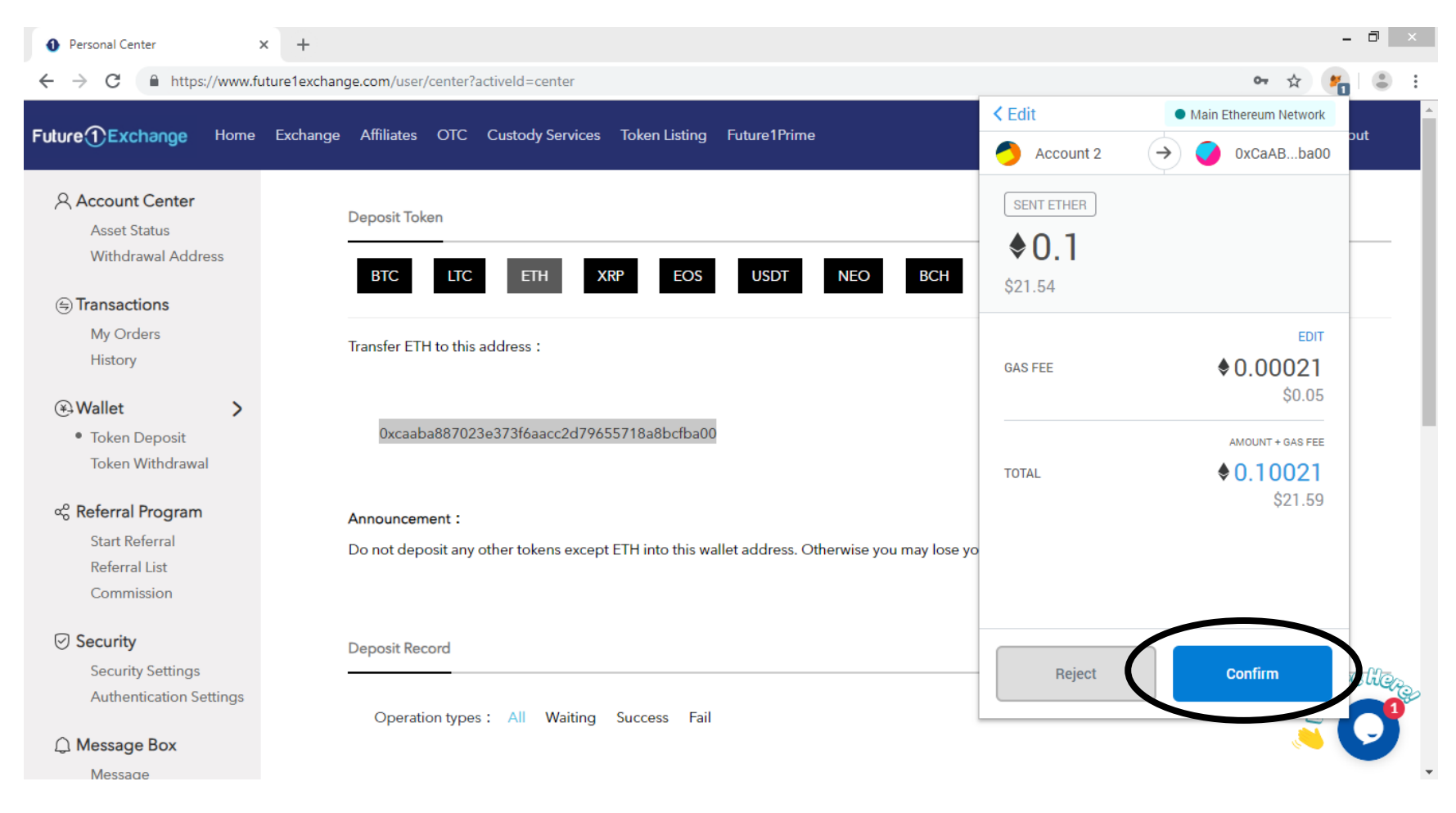

| •①Exchange Hom                    | e Exchange Affiliates OT<br>Basic   | C Custody Services Toker            | n Listing Future1Prime          |                                                      |                                                           | Logou                                                               |
|-----------------------------------|-------------------------------------|-------------------------------------|---------------------------------|------------------------------------------------------|-----------------------------------------------------------|---------------------------------------------------------------------|
| 🗲 ВСН_ВТС 🗸                       | Advanced<br>552.1546<br>Volume      | 0.0303<br>Highest Price<br>(24h)    | 0.0293<br>Lowest Price<br>(24h) | 0.0297<br>Buy Price                                  | 0.0297<br>Sell Price                                      | 0.0297<br>Last Price                                                |
| Fav                               |                                     |                                     |                                 |                                                      |                                                           |                                                                     |
| BTC                               |                                     |                                     |                                 |                                                      |                                                           |                                                                     |
| USDT                              |                                     |                                     |                                 |                                                      |                                                           |                                                                     |
|                                   |                                     |                                     |                                 |                                                      |                                                           |                                                                     |
|                                   |                                     |                                     |                                 | Entrustment i                                        | nformation                                                |                                                                     |
| Buy Limit                         | Market Buy                          | Sell Limit                          | Market Sell                     | Entrustment i<br>Buy/Sell                            | nformation<br>Price 4                                     | Amount Accumulative                                                 |
| Buy Limit<br>Buy BCH              | Market Buy<br>available : 0.0084BTC | Sell Limit<br>Sell всн              | Market Sell<br>available : 0BCH | Entrustment i<br>Buy/Sell<br>Sell5                   | nformation<br>Price A<br>0.029751                         | Amount Accumulative                                                 |
| Buy Limit<br>Buy BCH              | Market Buy<br>available : 0.0084BTC | Sell Limit<br>Sell BCH              | Market Sell<br>available : 0BCH | Entrustment i<br>Buy/Sell<br>Sell5<br>Sell4          | nformation<br>Price A<br>0.029751<br>0.029742             | Amount Accumulative<br>1.45 3.7100<br>1.02 2.2600                   |
| Buy Limit<br>Buy BCH<br>Price : 0 | Market Buy<br>available : 0.0084BTC | Sell Limit<br>Sell BCH<br>Price : 0 | Market Sell<br>available : 0BCH | Entrustment i<br>Buy/Sell<br>Sell5<br>Sell4<br>Sell3 | nformation<br>Price A<br>0.029751<br>0.029742<br>0.029733 | Amount Accumulative<br>1.45 3.7100<br>1.02 2.2600 CFG<br>0.52 1.240 |

To trade go to Exchange. There are two options Basic and Advance. You can trade in either of them. Here we have selected Basic.

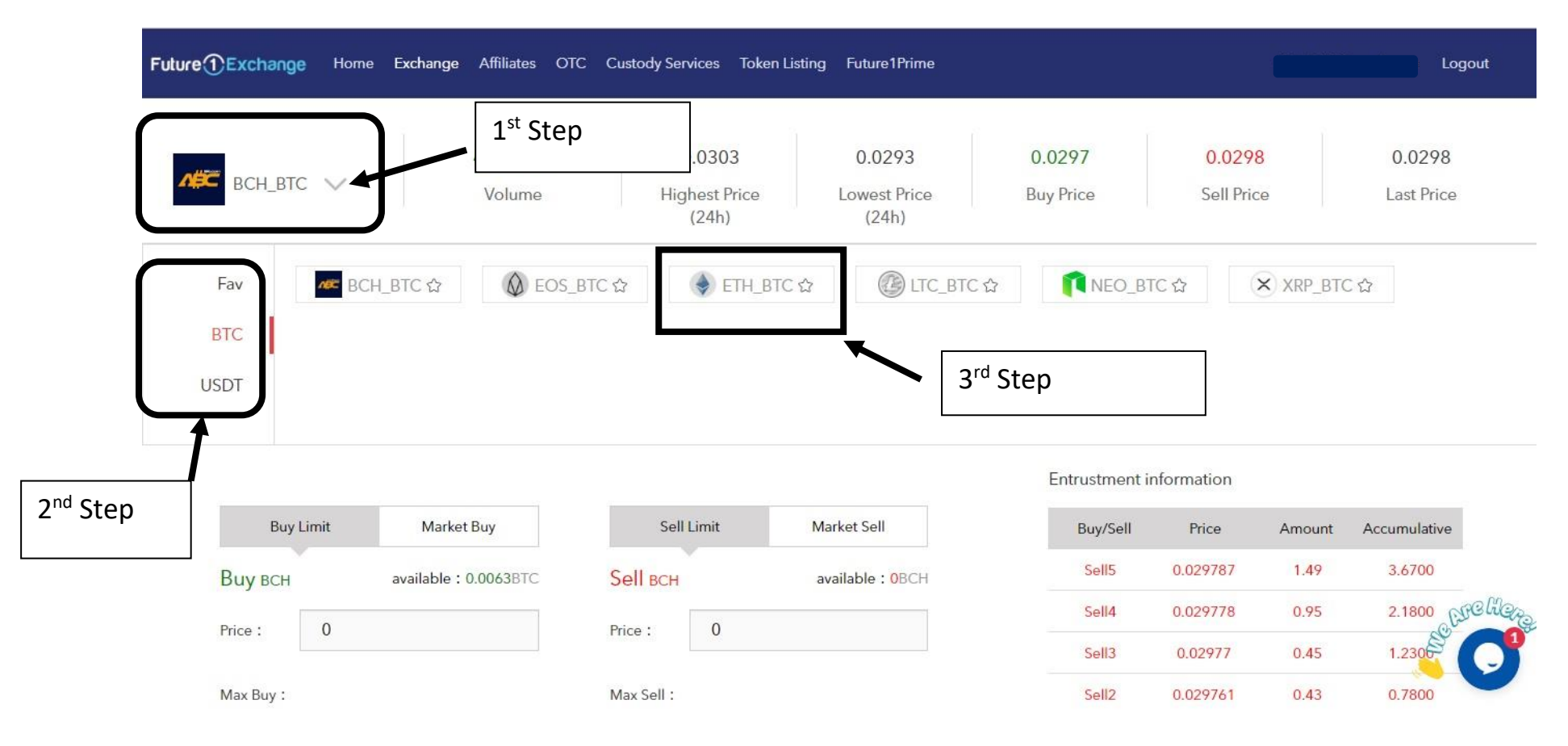

To select pair, first click on the arrow and then select from BTC or USDT, and select the pair. Here we have selected ETH/BTC.

There are two types of order you can give, either Limit order where you can select the price or Market Order where the market price is selected by the exchange and trade is executed.

Here we have selected Limit Order for Buy ETH/BTC. You can get the price from the Buy & Sell List or you can just mention your price at which you want to place the order. Mention the Quantity. Press "Buy"

| етн_втс                        | 512.7229<br>Volume         | 0.0217<br>Highest Price<br>(24h) | 0.0210<br>Lowest Price<br>(24h) | 0.0211<br>Buy Price | 0.021<br>Sell Pric | 2<br>ce | 0.0212<br>Last Price        |
|--------------------------------|----------------------------|----------------------------------|---------------------------------|---------------------|--------------------|---------|-----------------------------|
|                                |                            |                                  |                                 | Entrustment i       | nformation         |         |                             |
| Buy Limit                      | Market Buy                 | Sell Limit                       | Market Sell                     | Buy/Sell            | Price              | Amount  | Accumulative                |
| Виу етн                        | available : 0.0063BTC      | Sell ETH                         | available : 9.7ETH              | Sell5               | 0.021214           | 1.45    | 3.6600                      |
| Price 1 0.02112                | 01                         | Pring 1                          |                                 | Sell4               | 0.021208           | 1.03    | 2.2100                      |
| Price . 0.02112                |                            | Frice . 0                        |                                 | Sell3               | 0.021201           | 0.48    | 1.1800                      |
| Max Buy :                      | 0.2982                     | Max Sell :                       |                                 | Sell2               | 0.021195           | 0.39    | 0.7000                      |
| Ratio:                         | 34%                        | Ratio :                          | 0%                              | Sell1               | 0.021189           | 0.31    | 0.3100                      |
|                                |                            |                                  | 12201700                        | Latest Price        | ¥ 0.0212           | Cha     | nge : <mark>0.2560</mark> % |
| Quantity : 0.1                 |                            | Quantity :                       |                                 | Buy1                | 0.021146           | 0.3200  | 0.3200                      |
| Fee:0                          | (0%)                       | Fee:                             | (0%)                            | Buy2                | 0.02114            | 0.4000  | 0.7200                      |
| Total0.002112                  | BTC                        | Total                            | BTC                             | Buy3                | 0.021134           | 0.5200  | 1.2400                      |
| Bu                             | у                          | Sel                              |                                 | Buy4                | 0.021127           | 1.0200  | 2.2600                      |
| Digital asset trading is extre | emely risky and investment | Digital asset trading is extrem  | nely risky and investment       | Buy5                | 0.021121           | 1.5000  | 3.7600                      |

We have selected Limit Order for Sell ETH/BTC. You can get the price from the Buy or Sell List or you can just mention your price at which you want to place the order. Mention the Quantity. Press "Sell"

| EIH_BIC /               | Volume                            | Highest Price<br>(24h)         | Lowest Price<br>(24h)     | Buy Price     | Sell Price | ce     | Last Price                  |
|-------------------------|-----------------------------------|--------------------------------|---------------------------|---------------|------------|--------|-----------------------------|
|                         |                                   |                                | •                         | Entrustment i | nformation |        |                             |
| Buy Limit               | Market Buy                        | Sell Limit                     | Market Sell               | Buy/Sell      | Price      | Amount | Accumulative                |
| Виу етн                 | available : 0.0063BTC             | Sell ETH                       | available : 9.7ETH        | Sell5         | 0.021214   | 1.45   | 3.6600                      |
| Price :                 |                                   | Price : 0.02114                | 6                         | Sell4         | 0.021208   | 1.03   | 2.2100                      |
|                         |                                   |                                |                           | Sell3         | 0.021201   | 0.48   | 1.1800                      |
| Max Buy :               |                                   | Max Sell :                     | 9.7                       | Sell2         | 0.021195   | 0.39   | 0.7000                      |
| Ratio:                  | 00%                               | Ratio : 🛛 🔴                    | 1%                        | Sell1         | 0.021189   | 0.31   | 0.3100                      |
|                         |                                   |                                |                           | Latest Price  | ¥0.0212    | Chai   | nge : <mark>0.3700</mark> % |
| Quantity :              |                                   | Quantity : 0.1                 |                           | Buy1          | 0.021146   | 0.3200 | 0.3200                      |
| Fee:0                   | (0%)                              | Fee:0                          | (0%)                      | Buy2          | 0.02114    | 0.4000 | 0.7200                      |
| Total0                  | BTC                               | Total0.002114                  | BTC                       | Buy3          | 0.021134   | 0.5200 | 1.2400                      |
|                         | Buy                               | Se                             | II                        | Buy4          | 0.021127   | 1.0200 | 2.2600                      |
| Digital asset trading i | is extremely risky and investment | Digital asset trading is extre | mely risky and investment | Buy5          | 0.021121   | 1.5000 | 3.76000                     |

Ç

sку а aly L needs to be cautious.

ng is extremely risky and investment Digit needs to be cautious.

# Your order is filled and is under Order History.

| Total0                                                 | BTC                            | Total0.002114                                         | BTC                             | Buy3 | 0.021134 | 0.5200 | 1.1400 |
|--------------------------------------------------------|--------------------------------|-------------------------------------------------------|---------------------------------|------|----------|--------|--------|
| Buy                                                    |                                | Sell                                                  |                                 | Buy4 | 0.021127 | 1.0200 | 2.1600 |
| Digital asset trading is extremely<br>needs to be caut | risky and investment<br>tious. | Digital asset trading is extremely<br>needs to be cau | rrisky and investment<br>tious. | Buy5 | 0.021121 | 1.5000 | 3.6600 |

| Order History       |         |             |        |        |              |               |           |           | More |
|---------------------|---------|-------------|--------|--------|--------------|---------------|-----------|-----------|------|
| Time                | Pairs   | Ticket Type | Price  | Number | Total Orders | Average Price | Fulfilled | Status    |      |
| 2019-07-24 13:51:01 | ETH_BTC | Sell        | 0.0211 | 0.1000 | 0.0021       | 0.021146      | 0.1000    | Completed |      |
| 2019-07-23 16:06:11 | ETH_BTC | Sell        | 0.0211 | 0.1000 | 0.0021       | 0.021142      | 0.1000    | Completed | Call |
| 2019-07-23 16:03:27 | ETH_BTC | Sell        | 0.0212 | 0.1000 | 0.0021       | 0             | 0.0000    | Cancelled |      |
| 2019-07-22 18:10:21 | ETH_BTC | Sell        | 0.0210 | 0.1000 | 0.0021       | 0.021042      | 0.1000    | Completed |      |

| uture①Exchange Hom         | ne Exchange Affiliates OTC    | Custody Services Token I         | isting Future1Prime             |                     |                     |         | Logout                      |
|----------------------------|-------------------------------|----------------------------------|---------------------------------|---------------------|---------------------|---------|-----------------------------|
| ETH_BTC >                  | 515.4625<br>Volume            | 0.0217<br>Highest Price<br>(24h) | 0.0210<br>Lowest Price<br>(24h) | 0.0211<br>Buy Price | 0.021:<br>Sell Pric | 2<br>ce | 0.0212<br>Last Price        |
| C                          |                               | _                                |                                 | Entrustment i       | nformation          |         |                             |
| Buy Limit                  | Market Buy                    | Sell Limit                       | Market Sell                     | Buy/Sell            | Price               | Amount  | Accumulative                |
| Buy ETH                    | available : 0.0084BTC         | Sell eth                         | available : 9.6ETH              | Sell5               | 0.021218            | 1.47    | 3.7600                      |
| Total 0.1                  |                               | Quantity : 0.1                   |                                 | Sell4               | 0.021211            | 1.04    | 2.2900                      |
|                            |                               | Cuantity .                       |                                 | Sell3               | 0.021205            | 0.53    | 1.2500                      |
| Fee :                      | (0%)                          | Fee                              | (0%)                            | Sell2               | 0.021199            | 0.37    | 0.7200                      |
| E                          | Buy                           | Sell                             |                                 | Sell1               | 0.021192            | 0.35    | 0.3500                      |
| Digital asset trading is e | xtremely risky and investment | Digital asset trading is extrem  | ely risky and investment        | Latest Price        | ¥0.0212             | Cha     | nge : <mark>0.3270</mark> % |
| needs to                   | o de cautious.                | needs to be c                    | autous.                         | Buy1                | 0.02115             | 0.3100  | 0.3100 PPC He               |

0.3700

0.4500

0.680

1.1300

0.021143

0.021137

Buy2

Buy3

# You can also place Market Order for ETH/BTC. Select Buy or Sell you want to do and mention the Quantity and press "Buy" or "Sell"

We have selected Limit Order for Buy ETH/USDT. You can get the price from the Buy & Sell List or you can just mention your price at which you want to place the order. Mention the Quantity. Press "Buy"

| Buyi            | limit        | Market b                | uy       |
|-----------------|--------------|-------------------------|----------|
| Buy ETH         |              | available : 50.8        | 322USDT  |
| Price :         | 200          |                         |          |
| Max Buy :       |              |                         | 0.2541   |
| Ratio:          | 6            | -                       | 39%      |
| Quantity :      | 0.1          |                         |          |
| Fee:0           |              |                         | (0%)     |
| Total20         |              |                         | USDT     |
|                 |              | Buy                     |          |
| Digital asset t | trading is e | extremely risky and in- | vestment |

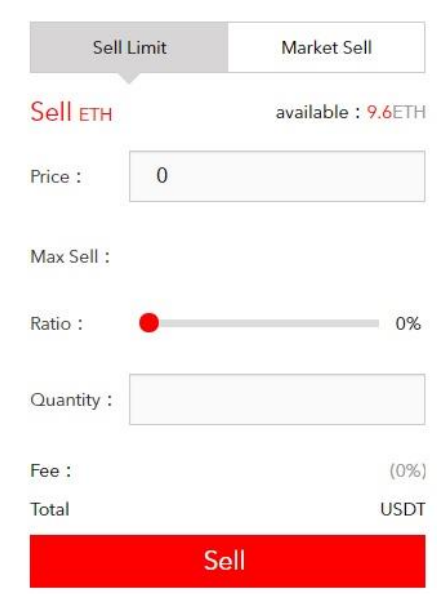

# gital asset trading is extremely risky and investment needs to be cautious.

#### Entrustment information

| Buy/Sell       | Price    | Amount | Accumulative               |
|----------------|----------|--------|----------------------------|
| Sell5          | 206.4    | 1.53   | 3.8400                     |
| Sell4          | 206.34   | 1.01   | 2.3100                     |
| Sell3          | 206.27   | 0.52   | 1.3000                     |
| Sell2          | 206.21   | 0.45   | 0.7800                     |
| Sell1          | 206.15   | 0.33   | 0.3300                     |
| Latest Price ¥ | 205.8400 | Chan   | ge: <mark>-1.8130</mark> % |
| Buy1           | 205.74   | 0.2500 | 0.2500                     |
| Buy2           | 205.68   | 0.3800 | 0.6300                     |
| Buy3           | 205.62   | 0.5400 | 1.1700                     |
| Buy4           | 205.55   | 1.0100 | 2.1800                     |
| Buy5           | 205 49   | 1 4700 | 3 6500                     |

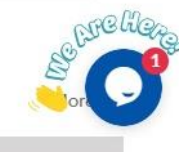

Open Orders

#### The order is waiting to be executed under Open Orders.

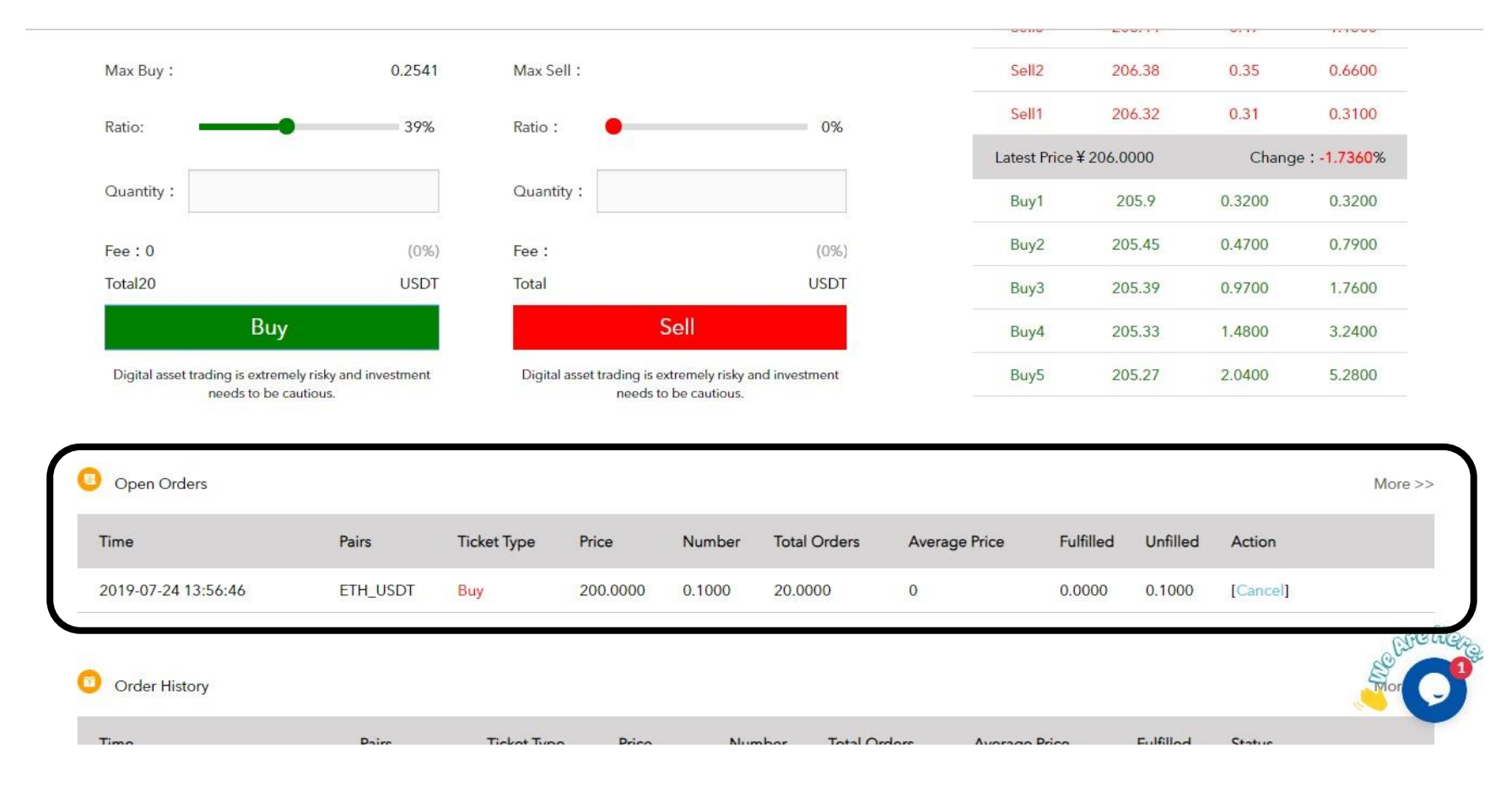

#### To cancel the order click "Cancel" under Action

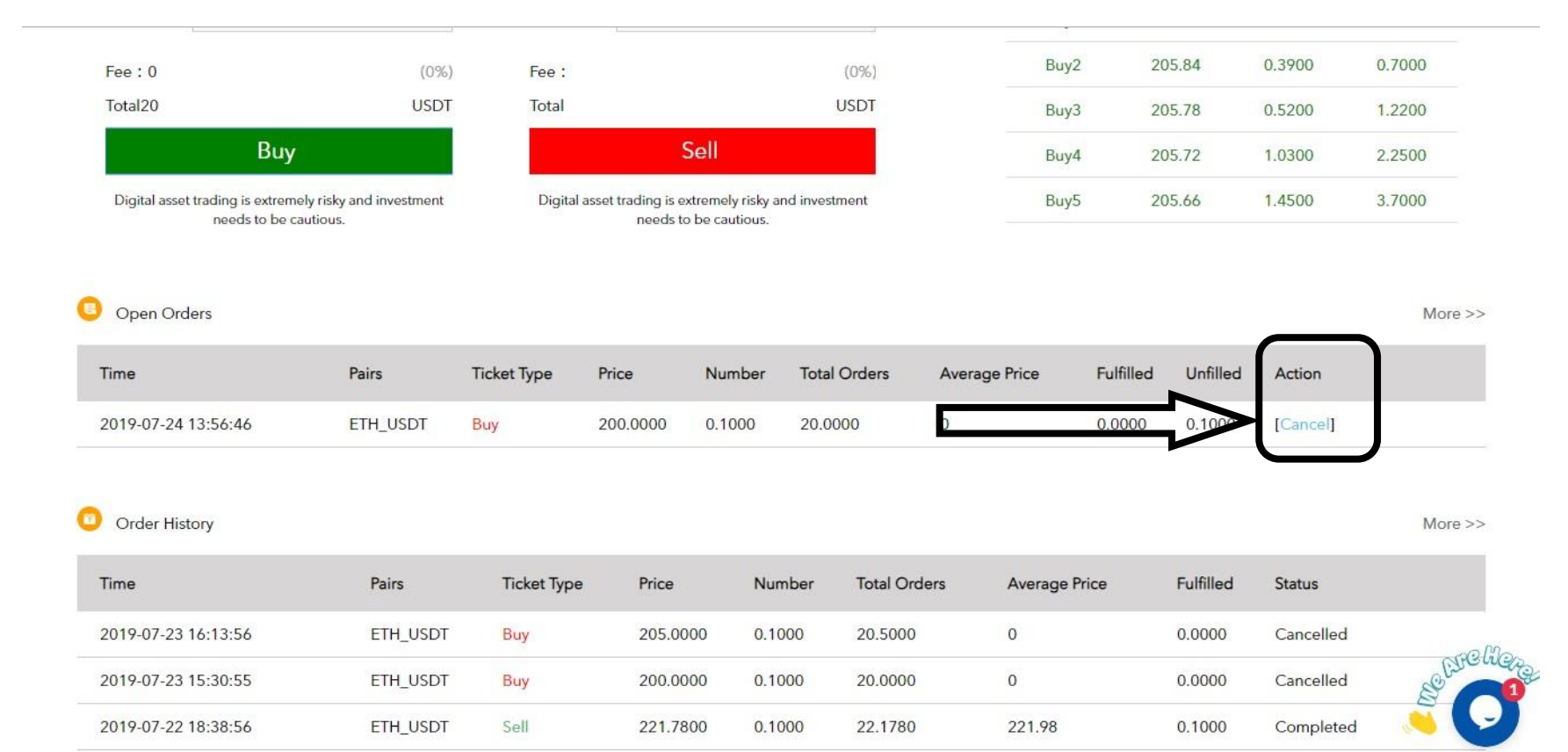

# Press "Yes"

| Fee:0                                                               | (0%)                             | Fee :                               |                                      |                                   | (0%)                                    | Buy                 | 2               | 206                           | 0.4300                              | 0.7400 |
|---------------------------------------------------------------------|----------------------------------|-------------------------------------|--------------------------------------|-----------------------------------|-----------------------------------------|---------------------|-----------------|-------------------------------|-------------------------------------|--------|
| Total20                                                             | USDT                             | Total                               |                                      |                                   | USDT                                    | Buy                 | 3 2             | 05.94                         | 0.5100                              | 1.2500 |
| Buy                                                                 |                                  |                                     | Sell                                 |                                   |                                         | Buy                 | 4 2             | 05.88                         | 1.0000                              | 2.2500 |
| Digital asset trading is extremely<br>needs to be caut              | risky and investment<br>tious.   | Digital asset                       | trading is extreme<br>needs to be ca | ly risky and invest<br>utious.    | ment                                    | Buy                 | 5 2             | 05.82                         | 1.4900                              | 3.7400 |
| Open Orders                                                         |                                  |                                     | -                                    |                                   | ~                                       |                     |                 |                               |                                     | More   |
| Time                                                                | Pairs                            | Ticket Type Pr                      | ice                                  | . 13                              | Aver                                    | age Price           | Fulfilled       | Unfilled                      | Action                              |        |
| 2010 07 24 12 57 44                                                 |                                  |                                     | Are you su                           | ure to cancel?                    |                                         |                     |                 |                               |                                     |        |
| 2017-07-24 13:56:46                                                 | ETH_USDT                         | Buy 20                              |                                      | Yes                               |                                         |                     | 0.0000          | 0.1000                        | [Cancel]                            |        |
| Order History                                                       | ETH_USDT                         | Buy 20                              |                                      | Yes                               |                                         |                     | 0.0000          | 0.1000                        | [Cancel]                            | More   |
| Order History                                                       | ETH_USDT                         | Buy 20                              | Price                                | Yes                               | Total Orders                            | Average             | 0.0000<br>Price | 0.1000<br>Fulfilled           | [Cancel]<br>Status                  | More   |
| Order History<br>Time<br>2019-07-23 16:13:56                        | ETH_USDT Pairs ETH_USDT          | Buy 20<br>Ticket Type<br>Buy        | Price<br>205.0000                    | Yes<br>Number<br>0.1000           | Total Orders<br>20.5000                 | Average I           | 0.0000<br>Price | 0.1000<br>Fulfilled<br>0.0000 | [Cancel] Status Cancelled           | More   |
| Order History<br>Time<br>2019-07-23 16:13:56<br>2019-07-23 15:30:55 | ETH_USDT Pairs ETH_USDT ETH_USDT | Buy 20<br>Ticket Type<br>Buy<br>Buy | Price<br>205.0000<br>200.0000        | Yes<br>Number<br>0.1000<br>0.1000 | 0<br>Total Orders<br>20.5000<br>20.0000 | Average I<br>0<br>0 | 0.0000<br>Price | 0.1000<br>Fulfilled<br>0.0000 | [Cancel] Status Cancelled Cancelled | More   |

## The order is cancelled

| Fee:0                                                                   | (0%)                            | Fee:                         |                                             |                            | (0%)                                    | Buy2                       | 206                             | 0.4300                        | 0.7400 |
|-------------------------------------------------------------------------|---------------------------------|------------------------------|---------------------------------------------|----------------------------|-----------------------------------------|----------------------------|---------------------------------|-------------------------------|--------|
| Total20                                                                 | USDT                            | Total                        |                                             | ļ                          | USDT                                    | Buy3                       | 205.94                          | 0.5100                        | 1.2500 |
| Buy                                                                     |                                 |                              | Sell                                        |                            |                                         | Buy4                       | 205.88                          | 1.0000                        | 2.2500 |
| Digital asset trading is extremely needs to be caut                     | risky and investment<br>ious.   | Digital asse                 | t trading is extremely<br>needs to be cauti | risky and investr<br>ious. | ment                                    | Buy5                       | 205.82                          | 1.4900                        | 3.7400 |
|                                                                         |                                 |                              |                                             |                            |                                         |                            |                                 |                               | Mor    |
| Open Orders                                                             |                                 |                              |                                             |                            |                                         |                            |                                 |                               | WO     |
| Time Pairs Ticket                                                       | Type Price                      | Number                       | Total Orders                                | A                          | verage Price                            | Fulfilled                  | Unfilled                        | Action                        | MO     |
| Time Pairs Ticket<br>Order History                                      | Type Price                      | Number                       | Total Orders                                | A                          | verage Price                            | Fulfilled                  | Unfilled                        | Action                        | Mor    |
| Time Pairs Ticket<br>Order History<br>Time                              | Type Price<br>Pairs             | Number<br>Ticket Type        | Total Orders<br>Price                       | A                          | verage Price<br>Total Orders            | Fulfilled<br>Average Price | Unfilled<br>Fulfilled           | Action                        | Mor    |
| Open Orders         Time       Pairs       Ticket         Order History | Type Price<br>Pairs<br>ETH_USDT | Number<br>Ticket Type<br>Buy | Total Orders Price 200.0000                 | A<br>Number<br>0.1000      | verage Price<br>Total Orders<br>20.0000 | Fulfilled Average Price 0  | Unfilled<br>Fulfilled<br>0.0000 | Action<br>Status<br>Cancelled | More   |

| 2019-07-23 15:30:55 | ETH_USDT | Buy  | 200.0000 | 0.1000 | 20.0000 | 0      | 0.0000 | Cancelled | Se De Childre |
|---------------------|----------|------|----------|--------|---------|--------|--------|-----------|---------------|
| 2019-07-22 18:38:56 | ETH_USDT | Sell | 221.7800 | 0.1000 | 22.1780 | 221.98 | 0.1000 | Completed | × 🖓           |
|                     |          | _    |          |        |         | -      |        |           |               |

We have selected Limit Order for Sell ETH/USDT. You can get the price from the Buy & Sell List or you can just mention your price at which you want to place the order. Mention the Quantity. Press "Sell"

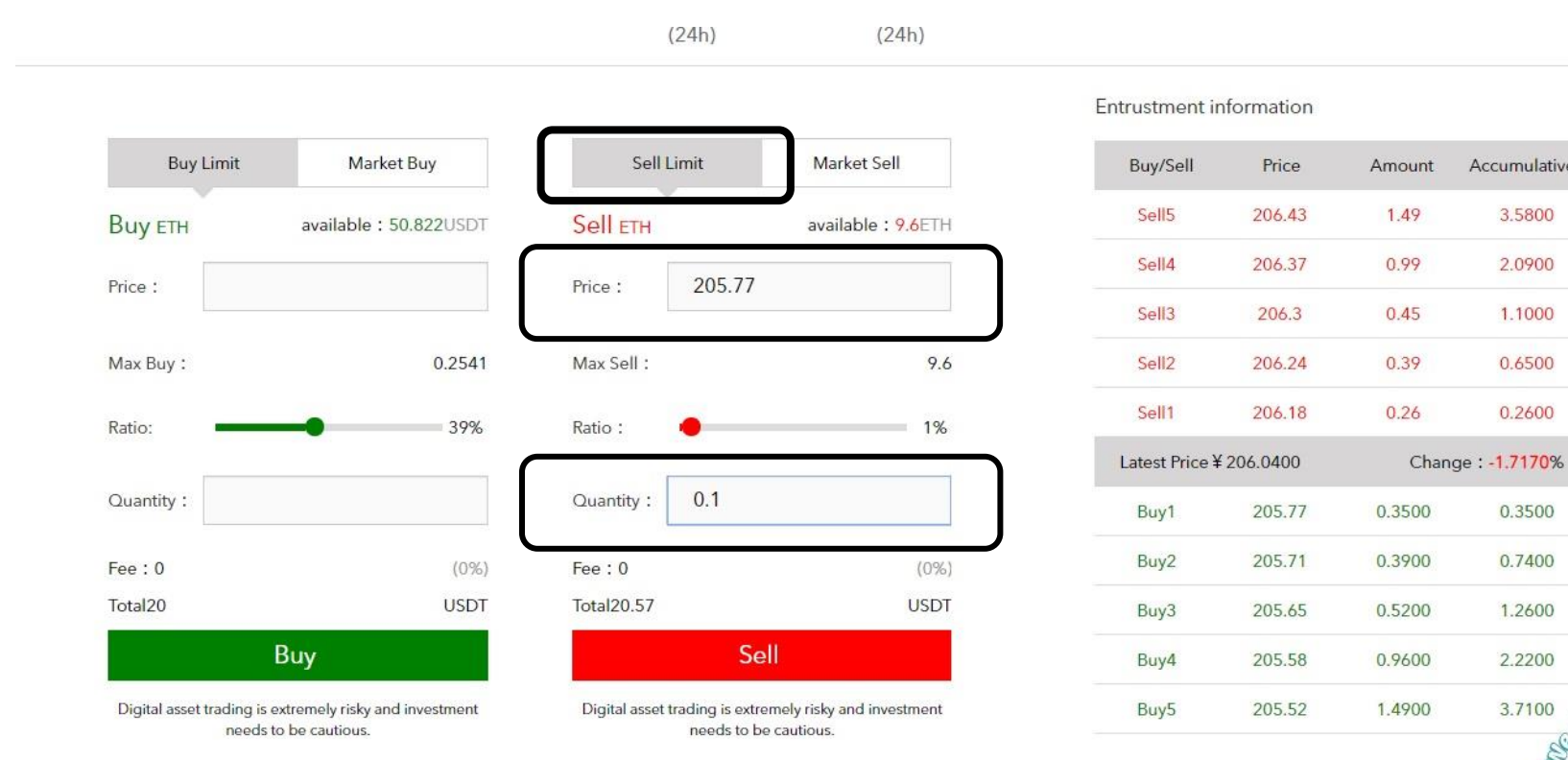

Grelic 3.7100 More >>

Accumulative

3.5800

2.0900

1.1000

0.6500

0.2600

0.3500

0.7400

1.2600

2.2200

Open Orders

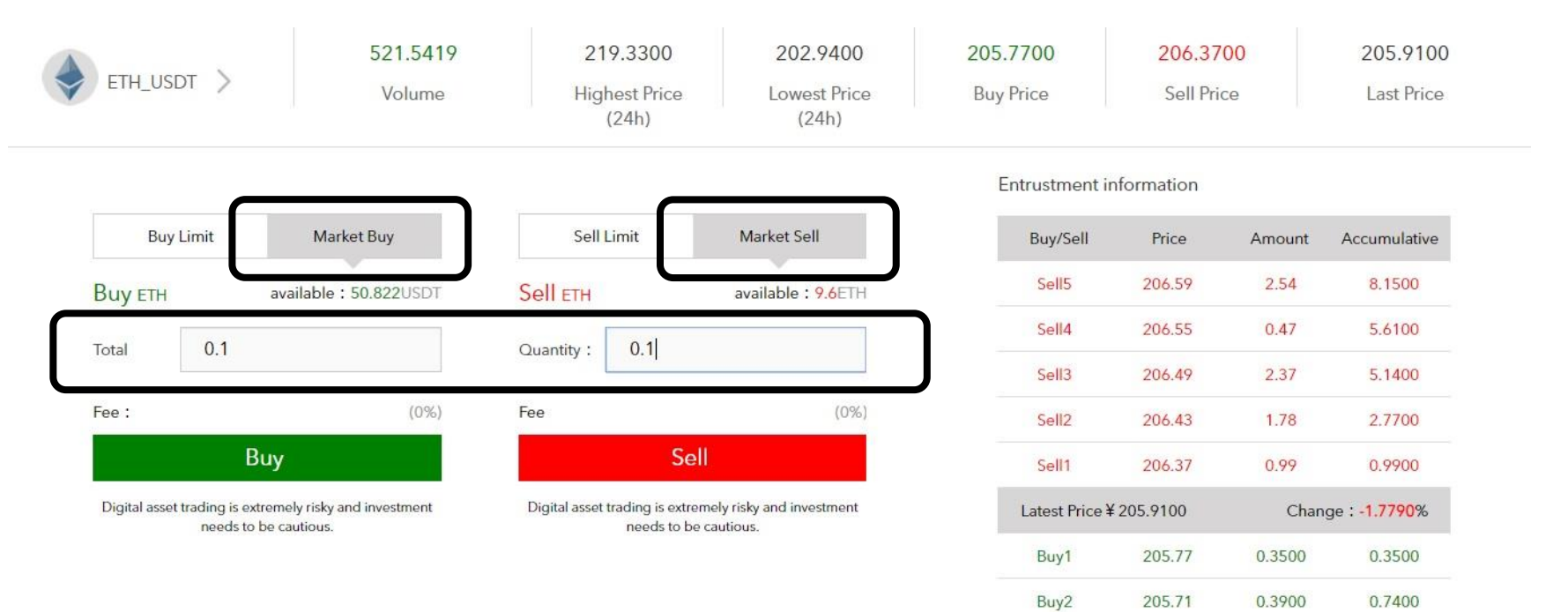

0.5200

0.9600

1.4900

1.2600

2.220

3.7100

polic

Buy3

Buy4

Buy5

205.65

205.58

205.52

### You can also place Market Order for ETH/USDT. Select Buy or Sell you want to do and mention the Quantity and press "Buy" or "Sell"

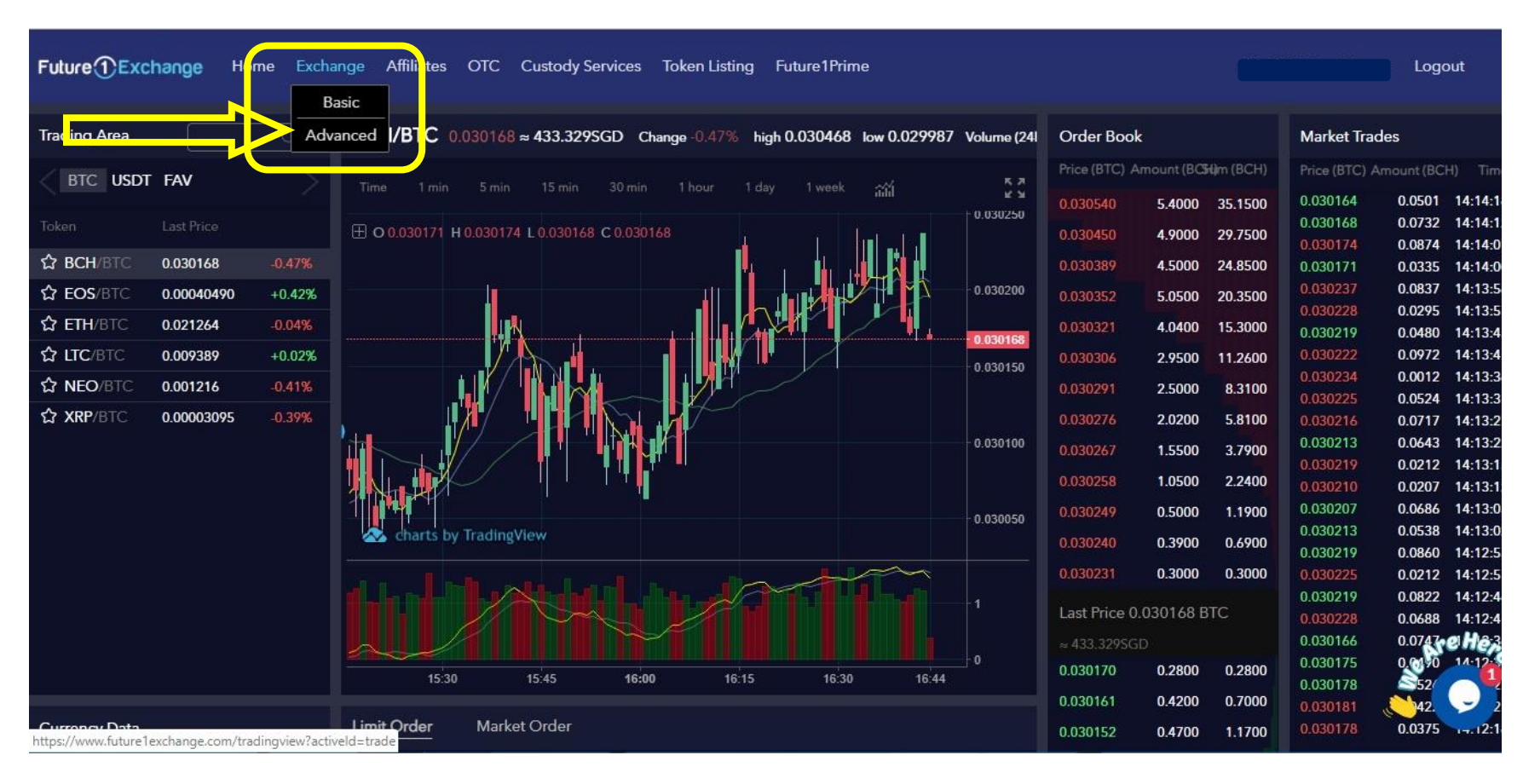

Now look at Advance platform. Under Exchange you need to select Advance. In advance platform you can get the graph.

![](_page_20_Figure_0.jpeg)

To select the pair, click on BTC and then select ETH/BTC. You can check the Order Book and Market Trades to get the price estimate.

There are two types of order you can give, either Limit order where you can select the price or Market Order where the market price is selected by the exchange and trade is executed.

Here we have selected Limit Order for Buy ETH/BTC. You can get the price from the Order Book or you can just mention your price at which you want to place the order. Mention the Quantity. Press "Buy ETH"

![](_page_21_Figure_2.jpeg)

| Currency Data                                                                                                    | Limit Orde       | r Marke               | et Order  |           |                         |             |          |          | 0.021101              | 0.5200 | 1.2200  | 0.021142     | 0.041  | 3 14:55:31      |
|----------------------------------------------------------------------------------------------------|------------------|-----------------------|-----------|-----------|-------------------------|-------------|----------|----------|-----------------------|--------|---------|--------------|--------|-----------------|
| Abbreviation ETH                                                                                                    | Available        | 0.0001 BTC            | De        | posit Ava | ilable                  | 10.0000 ETH |          | Deposi   | t 0.021095            | 0.9500 | 2.1700  |              |        |                 |
|                                                                                                    | Buy Price        | 0.02                  | ВТ        | C Sel     | Sell Price 0.021108 BTC |             |          | 0.021089 | 1.5000                | 3.6700 |         |              |        |                 |
| Full Name Ethereum                                                                                                    |                  | ≈284.185              | SGD       |           | ≈299.071SGD             |             |          | 0.021082 | 2.0100                | 5.6800 |         |              |        |                 |
| Issued Date 2014-07-24                                                                                                    | Amount           | 0.1                   | ET        | H Am      | ount                    |             |          | ETH      | 0.0210/2              | 2.4800 | 8.1600  |              |        |                 |
| Issued Amt 96847288                                                                                                    |                  |                       |           |           |                         |             |          |          | 0.021081              | 4.0300 | 15.2400 |              |        |                 |
| Circulation 04947299                                                                                                    | 25%              | 50%                   | 75% 100   | )% :<br>  | 25%                     | 50%         | 75%      | 100%     | 0.021029              | 4.9600 | 20.2000 |              |        |                 |
|                                                                                                    | Total 0.0020 BTC |                       |           |           | al 0.00                 | 0           |          |          | 0.020963              | 5.3000 | 25.5000 |              |        |                 |
| Crowd-fund <b>\$0.308</b>                                                                                                    |                  | BUY                   | ETH       |           |                         | SELL        | eth      |          | 0.020921              | 4.9000 | 30.4000 |              |        |                 |
| White Paper https://github.com/e                                                                                                    |                  |                       |           |           |                         |             |          |          | 0.020858              | 4.5000 | 34.9000 |              |        |                 |
| Website https://www.ethereum                                                                                                    | Open Ord         | ders                  |           |           |                         |             |          |          |                       |        |         |              | Buy S  | Sell <u>All</u> |
| Synopsis                                                                                                    | Time             |                       |           |           |                         | Price (BTC) |          | t (ETH)  | Total Orders<br>(BTC) |        |         |              |        | Actions         |
| Ethereum is a decentralized platform that<br>runs smart contracts: applications that run<br>exactly as programmed without any<br>possibility of downtime, censorship, fraud or | 2019-0           | 7-22 17:59:49         | 9 ETH/BTC | Bu        | y                       | 0.020000    | (        | 0.1000   | 0.00 <mark>20</mark>  | 0.0    | 0000    |              | Cancel | order           |
| third party interference.                                                                                                    | Order His        | <b>tory</b> (Last 7 D | ays)      |           |                         |             |          |          |                       |        |         |              | Buy    | së HeAll        |
|                                                                                                    | Time             |                       | Pairs     | Туре      |                         | Price (BTC) | Amount ( | (ETH)    | Total Orders<br>(BTC) | Fulfi  | illed A | verage Price |        |                 |

The order is pending in Open Orders section. To cancel the order click on Cancel order and the order will be cancelled.

We have selected Limit Order for Sell ETH/BTC. You can get the price from the Order Book or you can just mention your price at which you want to place the order. Mention the Quantity. Press "Sell ETH"

| Currency Data<br>Abbreviation ETH<br>Full Name Ethereum<br>Issued Date 2014-07-24<br>Issued Amt 96847288<br>Circulation 96847288<br>Crowd-fund \$0.308<br>White Paper https://github.com/e | 16:15<br>Limit Order<br>Available<br>Buy Price<br>Amount<br>25%<br>Total 0.000 | 16:30<br>Market Ord<br>0.0021 BTC<br>0.021029<br>≈297.5055GD<br>50% 7<br>00 BTC<br>BUY ETH | 16:45 16:5<br>ler<br>Deposi<br>BTC<br>ETH<br>5% 100% | 17:13<br>t Available<br>Sell Price<br>Amount<br>25%<br>Total 0.00 | 17:27<br>10.0000 ETH<br>0.021029<br>~297.5055GD<br>0.1<br>50% 759<br>021 BTC<br>SELL ETH | рерозіт<br>ВТС<br>ЕТН<br>К 100% | Last Price 0<br>~ 298.64050<br>0.021114<br>0.021108<br>0.021108<br>0.021095<br>0.021095<br>0.021089<br>0.021082<br>0.021072<br>0.021061<br>0.021050<br>0.021029<br>0.020963<br>0.020921<br>0.020858 | 0.021064 B<br>0.3500<br>0.3500<br>0.5200<br>0.9500<br>1.5000<br>2.0100<br>2.4800<br>3.0500<br>4.9600<br>5.3000<br>4.9000<br>4.5000 | C<br>0.3500<br>0.7000<br>1.2200<br>2.1700<br>3.6700<br>5.6800<br>8.1600<br>11.2100<br>15.2400<br>20.2000<br>20.2000<br>30.4000<br>34.9000 | 0.021146<br>0.021150<br>0.021144<br>0.021150<br>0.021146<br>0.021144<br>0.021142 | 0.0828 14:56:<br>0.0968 14:55:<br>0.0231 14:55:<br>0.0808 14:55:<br>0.0772 14:55:<br>0.0413 14:55: |
|----------------------------------------------------------------------------------------------------|--------------------------------------------------------------------------------|--------------------------------------------------------------------------------------------|------------------------------------------------------|-------------------------------------------------------------------|------------------------------------------------------------------------------------------|---------------------------------|----------------------------------------------------------------------------------------------------|----------------------------------------------------------------------------------------------------|----------------------------------------------------------------------------------------------------|----------------------------------------------------------------------------------|----------------------------------------------------------------------------------------------------|
| Website https://www.ethereum                                                                                                    | Open Ord                                                                       | ers                                                                                        |                                                      |                                                                   |                                                                                          |                                 |                                                                                                    |                                                                                                    |                                                                                                    | Bu                                                                               | ıy Sell /                                                                                          |
| Block Query https://etherscan.io<br>Synopsis<br>Ethereum is a decentralized platform that<br>runs smart contracts: applications that run<br>ounst here an applications that run            | Time                                                                           |                                                                                            | Pairs                                                | Туре                                                              | Price (BTC) Am                                                                           | ount (ETH)                      | Total Orders<br>(BTC)                                                                                                    |                                                                                                    | filled                                                                                                    | Unfilled                                                                         | Actions                                                                                            |
| possibility of downtime, censorship, fraud or                                                                                                    | Order Hist                                                                     | tory (Last 7 Days)                                                                         |                                                      |                                                                   |                                                                                          |                                 |                                                                                                    |                                                                                                    |                                                                                                    | Bu                                                                               | y Sen                                                                                              |

# The order is executed and is under Order History

| Circulation 96847288                                                                                                    | 25% 50% 7<br>Total 0.0000 BTC              | 5% 1009            | 6 25%<br>Total 0 | 50%                  | 75% 100%     | 0.021050              | 4.0300 15.24<br>4.9600 20.20 | 00            |                        |
|----------------------------------------------------------------------------------------------------|--------------------------------------------|--------------------|------------------|----------------------|--------------|-----------------------|------------------------------|---------------|------------------------|
| Crowd-fund \$0.308                                                                                                    | BUY ETH                                    |                    |                  | SELL                 | TH           | 0.020983              | 4.9000 30.40                 | 00            |                        |
| White Paper https://github.com/e                                                                                                    |                                            |                    |                  |                      |              | 0.020858              | 4.5000 34.90                 | 00            |                        |
| Website https://www.ethereum                                                                                                    | Open Orders                                |                    |                  |                      |              |                       |                              | В             | Jy Sell A              |
| Block Query https://etherscan.io<br>Synopsis<br>Ethereum is a decentralized platform that<br>runs smart contracts: applications that run |                                            |                    |                  | Price (BTC)          | Amount (ETH) | Total Orders<br>(BTC) | Fulfilled                    |               | Actions                |
| exactly as programmed without any<br>possibility of downtime, censorship, fraud or<br>third party interference.                          | Order History (Last 7 Days)                |                    |                  |                      |              |                       |                              | В             | ıy Sell A              |
|                                                                                                    | Time                                       | Pairs              | Туре             | Price (BTC)          | Amount (ETH) | Total Orders<br>(BTC) | Fulfilled                    | Average Price | Actions                |
|                                                                                                    | 2019-07-22 18:10:20                        | ETH/BTC            | Sell             | 0.021029             | 0.1000       | 0.0021                | 0.1000                       | 0.0210        | Completed              |
|                                                                                                    |                                            |                    |                  |                      |              |                       |                              |               |                        |
|                                                                                                    | 2019-07-22 18:09:33                        | ETH/BTC            | Sell             | 0.021108             | 0.1000       | 0.0021                | 0.0000                       | 0.0000        | Cancelled              |
|                                                                                                    | 2019-07-22 18:09:33<br>2019-07-22 18:08:28 | ETH/BTC<br>ETH/BTC | Sell<br>Sell     | 0.021108<br>0.021364 | 0.1000       | 0.0021                | 0.0000                       | 0.0000        | Cancelled<br>Cancelled |

|                                                                                                    | 15:00         | 16:00                  | 17      | :00        | 18:00       | 18:35       | - 1      | Last Price 0.<br>≈ 302.7505G<br>0.021189 | .021220 B<br>D<br>0.3400 | TC<br>0.3400 | 0.021184<br>0.021213<br>0.021211<br>0.021207<br>0.021221 | 0.0237<br>0.0773<br>0.0542<br>0.0263<br>0.0107 | 16:11:2<br>16:11:1<br>16:11:1<br>16:11:0<br>16:11:0 |
|----------------------------------------------------------------------------------------------------|---------------|------------------------|---------|------------|-------------|-------------|----------|------------------------------------------|--------------------------|--------------|----------------------------------------------------------|------------------------------------------------|-----------------------------------------------------|
| Currency Data                                                                                                   | Limit Order   | Market Order           |         |            |             |             |          | 0.021182                                 | 0.4100                   | 1.2700       | 0.021215<br>0.021213                                     | 0.0973<br>0.0055                               | 16:10:5<br>16:10:5                                  |
| 111 - 121 - <b>F</b> FF                                                                                         | Available 0.0 | 0042 BTC               | Deposit | Available  | 9.8000 ETH  |             | Deposit  | 0.021170                                 | 1.0200                   | 2.2900       |                                                          |                                                |                                                     |
|                                                                                                    | Buy Price     | The best market ar     | ion PTC | Sell Price | The best    | market priv | THE REAL | 0.021163                                 | 1.5100                   | 3.8000       |                                                          |                                                |                                                     |
| Full Name Ethereum                                                                                              | buyrnee       | The best market pr     | ICE DIC | Jentrice   | The best    | market prio | CEDIC    | 0.021157                                 | 2.0200                   | 5.8200       |                                                          |                                                |                                                     |
| Issued Date 2014-07-24                                                                                          |               |                        |         |            |             |             |          | 0.021146                                 | 2.5200                   | 8.3400       |                                                          |                                                |                                                     |
|                                                                                                    | Amount        | 0.1                    | BTC     | Amount     | 0.1         |             | ETH      | 0.021136                                 | 2.9900                   | 11.3300      |                                                          |                                                |                                                     |
| Issued Amt 96847288                                                                                             | 25%           | 50% 75%                | 100%    | 25%        | 50%         | 75%         | 100%     | 0.021125                                 | 4.0400                   | 15.3700      |                                                          |                                                |                                                     |
| Circulation 96847288                                                                                            |               |                        |         | -          |             |             |          | 0.021104                                 | 5.0000                   | 20.3700      |                                                          |                                                |                                                     |
| Crowd-fund \$0.308                                                                                              |               | BUYETH                 |         |            | SELL        | =1H         |          | 0.021049                                 | 5.1000                   | 25.4700      |                                                          |                                                |                                                     |
|                                                                                                    |               |                        |         |            |             |             |          | 0.021006                                 | 5.3000                   | 30.7700      |                                                          |                                                |                                                     |
| White Paper https://github.com/e                                                                                |               |                        |         |            |             |             |          | 0.020943                                 | 4.6000                   | 35.3700      |                                                          |                                                |                                                     |
| Website https://www.ethereum                                                                                    | Open Order    | s                      |         |            |             |             |          |                                          |                          |              | Bu                                                       | y Se                                           | ell <u>A</u>                                        |
| Block Query https://etherscan.io                                                                                | Time          | Pain                   |         | Type       | Price (BTC) | Amount (F   | тну т    | otal Orders                              |                          | illed        | Unfilled                                                 | Δ.                                             | ctions                                              |
| Synopsis                                                                                                    |               | 100.                   |         | u)Pe       |             | Anounete    |          | (BTC)                                    |                          |              |                                                          |                                                |                                                     |
| Ethereum is a decentralized platform that<br>runs smart contracts: applications that run                        |               |                        |         |            |             |             |          |                                          |                          |              |                                                          | Mear                                           | енер                                                |
| exactly as programmed without any<br>possibility of downtime, censorship, fraud or<br>third party interference. | Order Histor  | <b>y</b> (Last 7 Days) |         |            |             |             |          |                                          |                          |              | Bu                                                       | y Se                                           |                                                     |

You can also place Market Order for ETH/BTC. Select Buy or Sell you want to do and mention the Quantity and press "BUY ETH" or "SELL ETH"

![](_page_26_Figure_0.jpeg)

To select the pair, click on USDT and then select ETH/USDT. You can check the Order Book and Market Trades to get the price estimate.

There are two types of order you can give, either Limit order where you can select the price or Market Order where the market price is selected by the exchange and trade is executed.

Here we have selected Limit Order for Buy ETH/USDT. You can get the price from the Order Book or you can just mention your price at which you want to place the order. Mention the Quantity. Press "Buy ETH"

|                                                                                          | 16:30                    | 17:00    | 17:30      | 18:00        | 1<br>1<br>18.21 | Last Price 2.<br>≈ 301.1995G<br>221.12<br>221.06 | 21.47 USD<br>D<br>0.3200<br>0.4000 | 0.3200<br>0.7200   | 220.88         0           220.92         0           220.88         0           220.86         0           220.98         0           220.86         0           220.98         0           220.98         0           220.98         0           220.98         0           220.98         0 | .0135 15:46:0<br>.0986 15:45:5<br>.0361 15:45:5<br>.0521 15:45:4<br>.0073 15:45:4<br>.0435 15:45:3 |
|------------------------------------------------------------------------------------------|--------------------------|----------|------------|--------------|-----------------|--------------------------------------------------|------------------------------------|--------------------|----------------------------------------------------------------------------------------------------|----------------------------------------------------------------------------------------------------|
| Currency Data                                                                            | Limit Order Market       | Order    |            |              |                 | 220.99                                           | 0.4600                             | 1.1800             | 220.87 0                                                                                                    | .0274 15:45:3                                                                                      |
| Abbreviation ETH                                                                         | Available 28.6240 USD    | Deposit  | Available  | 9.9000 ETH   | Depos           | t 220.92                                         | 0.9800                             | 2.1600             |                                                                                                    |                                                                                                    |
| Full Name Ethernum                                                                       | Buy Price 220            | USDT     | Sell Price | 220.50       | USDT            | 220.86                                           | 1.5300                             | 3.6900             |                                                                                                    |                                                                                                    |
|                                                                                          | ≈299.2005                | GD       |            | ≈300.288SG   | iD              | 220.79                                           | 2 4800                             | 5.6500<br>8 1300   |                                                                                                    |                                                                                                    |
| Issued Date 2014-07-24                                                                   | Amount 0.1               | ETH      | Amount     |              | ETH             | 220.57                                           | 2.9800                             | 11.1100            |                                                                                                    |                                                                                                    |
| Issued Amt 96847288                                                                      | 25% 50%                  | 759 1009 | 259        | E00/         | 759 1009        | 220.46                                           | 4.0200                             | 15.1300            |                                                                                                    |                                                                                                    |
| Circulation 96847288                                                                     | Total 22.0000 USDT       | 13%      | Total 0.00 |              | 1376 10076      | 220.24                                           | 4.9600                             | 20.0900            |                                                                                                    |                                                                                                    |
| Crowd-fund \$0.308                                                                       | PI IV I                  | TU       |            |              | ŭ               | 218.99                                           | 4.9000                             | 24.9900            |                                                                                                    |                                                                                                    |
| White Paper https://github.com/e                                                         |                          | -111     | L          | JLLLLI       |                 | 218.55                                           | 4.8000<br>5.5000                   | 29.7900<br>35.2900 |                                                                                                    |                                                                                                    |
| Website https://www.ethereum                                                             | Open Orders              |          |            |              |                 |                                                  |                                    |                    | Buy                                                                                                    | Sell A                                                                                             |
| Block Query https://etherscan.io                                                         |                          | Pairs    | Type F     | Price (USDT) | Amount (ETH)    | Total Orders                                     | Fulf                               |                    | Unfilled                                                                                                    | Actions                                                                                            |
|                                                                                          |                          |          |            |              |                 | (USDT)                                           |                                    |                    |                                                                                                    | - of Ho.                                                                                           |
| Ethereum is a decentralized platform that<br>runs smart contracts: applications that run |                          |          |            |              |                 |                                                  |                                    |                    |                                                                                                    |                                                                                                    |
| possibility of downtime, censorship, fraud or                                            | Order History (Last 7 Da |          |            |              |                 |                                                  |                                    |                    | Buy                                                                                                    | Sen A                                                                                              |

| Currency Data                                                                                                    | Limit Order | Market (         | Order    |              |                       |              | 220.59<br>220.53       | 0.3700           | 0.6200             | 0 220.88<br>0 220.90 | 0.0857<br>0.0079 | 16:00:1<br>16:00:1 |
|----------------------------------------------------------------------------------------------------|-------------|------------------|----------|--------------|-----------------------|--------------|------------------------|------------------|--------------------|----------------------|------------------|--------------------|
| Abbreviation ETH                                                                                                    | Available ( | 5.6240 USDT      | Depo     | osit Availat | ole <b>9.9000</b> ETH | De           | posit 220.46           | 0.9800           | 2.1300             | D                    |                  |                    |
| Full Name Ethereum                                                                                                    | Buy Price   | 220              | USDT     | Sell Pri     | ce 220.50             | USD          | 220.39<br>220.33       | 1.5400<br>2.0500 | 3.6700<br>5.7200   | D                    |                  |                    |
| Issued Date 2014-07-24                                                                                                    | Amount      | ≈277.2003€       | ETH      | Amour        | ≈300.200              | ET           | 220.22<br>H 220.11     | 2.5100<br>3.0300 | 8.2300             | D<br>D               |                  |                    |
| Issued Amt 96847288                                                                                                    | 25%         | 50%              | 75% 100% | 25%          | 50%                   | 75% 100      | 220.00                 | 4.0700           | 15.3300            | D                    |                  |                    |
| Circulation 96847288                                                                                                    | Total 0.00  |                  |          | Total (      | 0.00                  |              | 219.78                 | 4.9600           | 20.2900            | 0                    |                  |                    |
| Crowd-fund \$0.308                                                                                                    |             | BUY E            | TH       |              | SELL                  | ETH          | 219.33                 | 5.5000<br>4.9000 | 25.7900<br>30.6900 | 0                    |                  |                    |
| White Paper https://github.com/e                                                                                                    |             |                  |          |              |                       |              | 218.23                 | 4.6000           | 35.2900            | D                    |                  |                    |
| Website https://www.ethereum                                                                                                    | Open Orde   | ers              |          |              |                       |              |                        |                  |                    |                      | Buy Se           | ell                |
| Block Query https://etherscan.io                                                                                                    |             |                  | Pairs    |              | Price (USDT)          | Amount (ETH) | Total Orders<br>(USDT) |                  |                    | Unfilled             |                  | ctions             |
| Synopsis<br>Ethereum is a decentralized platform that<br>runs smart contracts: applications that run<br>exactly as programmed without any | 2019-07     | -22 18:32:05     | ETH/USDT | Buy          | 220.00                | 0.1000       | 22.0000                | c <mark>.</mark> | 0000               |                      | Cancel o         | rder               |
| possibility of downtime, censorship, fraud or                                                                                             |             |                  |          |              |                       |              |                        |                  |                    |                      |                  |                    |
| third party interference.                                                                                                    | Order Hist  | ory (Last 7 Days |          |              |                       |              |                        |                  |                    |                      | Buy S            |                    |
|                                                                                                    | Time        |                  | Pairs    | Туре         | Price (USDT)          | Amount (ETH) | Total Orders<br>(USDT) | Fulf             | filled             | Average Price        | . 💌 🛓            | 2                  |

The order is pending in Open Orders section. To cancel the order click on Cancel order and the order will be cancelled.

We have selected Limit Order for Sell ETH/USDT. You can get the price from the Order Book or you can just mention your price at which you want to place the order. Mention the Quantity. Press "Sell ETH"

| Currency Data<br>Abbreviation ETH<br>Full Name Ethereum<br>Issued Date 2014-07-24<br>Issued Amt 96847288<br>Circulation 96847288<br>Crowd-fund \$0.308<br>White Paper https://github.com/e                                       | 15:30       16:00       16:30       17         Limit Order       Market Order       16         Available       28.6240 USDT       De         Buy Price       221.78       USE         ≈301.619SGD | osit Available 9.9000 ETH Deposit<br>Sell Price 221.78 USDT<br>≈301.619SGD<br>Amount 0.1 ETH<br>25% 50% 75% 100%<br>Total 22.1780 USDT<br>SELL ETH | Last Price 222.02 USDT           221.98         0.2700         0.2700           221.91         0.3700         0.6400           221.91         0.3700         0.6400           221.91         0.3700         1.1300           221.73         0.9500         2.0800           221.71         1.4700         3.5500           221.53         2.4700         8.0000           221.42         3.0400         11.0400           221.31         3.9900         15.0300           221.09         5.0000         20.0300           221.01         5.2000         30.3300           221.02         5.1000         30.3300 | 222.30         0.0022         16:07:2           222.26         0.0306         16:07:1           222.28         0.0704         16:07:1           222.32         0.0831         16:07:0           222.39         0.0719         16:07:0           222.34         0.00071         16:06:5 |
|----------------------------------------------------------------------------------------------------|----------------------------------------------------------------------------------------------------|----------------------------------------------------------------------------------------------------|----------------------------------------------------------------------------------------------------|----------------------------------------------------------------------------------------------------|
| Website https://www.ethereum                                                                                                    | Open Orders                                                                                                    |                                                                                                    |                                                                                                    | Buy Sell A                                                                                                    |
| Block Query https://etherscan.io<br>Synopsis<br>Ethereum is a decentralized platform that<br>runs smart contracts: applications that run<br>exactly as programmed without any<br>possibility of downting construction feared et- | Time Pairs                                                                                                    | Type Price (USDT) Amount (ETH)                                                                                                    | Total Orders Fulfilled<br>(USDT)                                                                                                    | Unfilled Actions                                                                                                    |

# The order is executed and is under Order History

| Circulation 96847288                                                                                                    | 25% 50% 75<br>Total 0.00    | 5% 100%  | 25%<br>Total ( | 50%<br>0.00  | 75% 100%     | 221.40<br>221.26<br>221.17 | 3.9600 15.210<br>4.8000 20.010 | 0             |           |
|----------------------------------------------------------------------------------------------------|-----------------------------|----------|----------------|--------------|--------------|----------------------------|--------------------------------|---------------|-----------|
| Crowd-fund \$0.308                                                                                                    | BUY ETH                     |          |                | SELL         | eth          | 220.81                     | 4.6000 29.600                  | 0             |           |
| White Paper https://github.com/e                                                                                                    |                             |          |                |              |              | 220.14                     | 4.8000 34.400                  | 0             |           |
| Website https://www.ethereum                                                                                                    | Open Orders                 |          |                |              |              |                            |                                | В             | uy Sell A |
| Block Query https://etherscan.io<br>Synopsis<br>Ethereum is a decentralized platform that<br>runs smart contracts: applications that run | Time                        | Pairs    |                | Price (USDT) | Amount (ETH) | Total Orders<br>(USDT)     |                                |               | Actions   |
| exactly as programmed without any<br>possibility of downtime, censorship, fraud or<br>third party interference.                          | Order History (Last 7 Days) |          |                |              |              |                            |                                | В             | uy Sell A |
|                                                                                                    | Time                        | Pairs    | Туре           | Price (USDT) | Amount (ETH) | Total Orders               | Fulfilled                      | Average Price | Actions   |
|                                                                                                    | 2019-07-22 18:38:55         | ETH/USDT | Sell           | 221.78       | 0.1000       | 22.1780                    | 0.1000                         | 221.9800      | Completed |
|                                                                                                    | 2019-07-22 18:32:05         | ETH/USDT | Buy            | 220.00       | 0.1000       | 22.0000                    | 0.0000                         | 0.0000        | Cancelled |
|                                                                                                    | 2019-07-22 16:30:01         | ETH/USDT | Buy            | 220.00       | 0.1000       | 22.0000                    | 0.0000                         | 0.0000        | Cancelled |
|                                                                                                    | 2019-07-05 14:04:25         | ETH/USDT | Sell           | 286.24       | 0.1000       | 28.6240                    | 0.1000                         | 286.2400      |           |

|                                  | Charts       | by Trading | 3View<br>17:45 | 18:00   | 18:15      | 18.30        | ) 18-        | - 220.00<br>- 219.50<br>- 1<br>- 1<br>45 | 223.03<br>222.97<br>222.90<br>222.83<br>Last Price<br>≈ 302.913S<br>222.39 | 1.0400<br>0.4500<br>0.3800<br>0.3200<br>2222.73 USD<br>GD<br>0.3000<br>0.3000 | 2.1900<br>1.1500<br>0.7000<br>0.3200<br>T | 222.50<br>222.54<br>222.31<br>222.24<br>222.20<br>222.24<br>222.28<br>222.21<br>222.23<br>222.30 | 0.0855<br>0.0083<br>0.0599<br>0.0297<br>0.0684<br>0.0635<br>0.0678<br>0.0674<br>0.0804<br>0.0162 | 16:12:22<br>16:12:2<br>16:12:10<br>16:12:10<br>16:12:00<br>16:12:00<br>16:11:5<br>16:11:5<br>16:11:4<br>16:11:4 |
|----------------------------------|--------------|------------|----------------|---------|------------|--------------|--------------|------------------------------------------|----------------------------------------------------------------------------|-------------------------------------------------------------------------------|-------------------------------------------|--------------------------------------------------------------------------------------------------|--------------------------------------------------------------------------------------------------|----------------------------------------------------------------------------------------------------|
| Currency Data                    | Limit Order  | Mark       | tet Order      |         |            |              |              |                                          | 222.32                                                                     | 0.3700                                                                        | 1.1500                                    | 222.34<br>222.41                                                                                 | 0.0520<br>0.0422                                                                                 | 16:11:3<br>16:11:3                                                                                              |
| Abbreviation ETH                 | Available 50 | 0.8220 US  | DT             | Deposit | Available  | 9.8000 ETH   |              | Deposit                                  | 222.19                                                                     | 1.0500                                                                        | 2.2000                                    |                                                                                                  |                                                                                                  |                                                                                                    |
| Full Name Ethereum               | Buy Price    | The be     | st market pr   | iceJSDT | Sell Price | The bes      | t market pri | icesdt                                   | 222.12                                                                     | 1.5000<br>2.0100                                                              | 3.7000<br>5.7100                          |                                                                                                  |                                                                                                  |                                                                                                    |
| Issued Date: 2014-07-24          | Amount       | 0.1        |                | HCDT    | Amount     | 0.4          |              |                                          | 221.94                                                                     | 2.5300                                                                        | 8.2400                                    |                                                                                                  |                                                                                                  |                                                                                                    |
| Issued Amt 96847288              | Amount       | 0.1        |                | 0201    | Amount     | 0.1          |              | EIM                                      | 221.83                                                                     | 2.9600                                                                        | 11.2000                                   |                                                                                                  |                                                                                                  |                                                                                                    |
| Circulation 96847288             | 25%          | 50%        | 75%            | 100%    | 25%        | 50%          | 75%          | 100%                                     | 221.72                                                                     | 4.0200                                                                        | 20.2100                                   |                                                                                                  |                                                                                                  |                                                                                                    |
| <br>Crowd-fund \$0.308           |              | BU         | Y ETH          |         |            | SELL         | eth          |                                          | 220.73                                                                     | 5.4000                                                                        | 25.6100                                   |                                                                                                  |                                                                                                  |                                                                                                    |
| White Paper https://github.com/e |              |            |                |         |            |              |              |                                          | 220.28<br>219.62                                                           | 4.6000<br>5.2000                                                              | 30.2100<br>35.4100                        |                                                                                                  |                                                                                                  |                                                                                                    |
| Website https://www.ethereum     | Open Orde    | rs         |                |         |            |              |              |                                          |                                                                            |                                                                               |                                           |                                                                                                  | Buy Se                                                                                           | e Her                                                                                                    |
| Block Query https://etherscan.io | Time         |            | Pair           | s       | Туре       | Price (USDT) | Amount (E    | ETH)                                     | Total Orders<br>(USDT)                                                     | Full                                                                          | illed                                     | Unfilled                                                                                         |                                                                                                  | •                                                                                                    |

You can also place Market Order for ETH/USDT. Select Buy or Sell you want to do and mention the Quantity and press "Buy" or "Sell"